平成28年10月1日より、不動産総合データベースの試行運用の開始等に伴いシステムの仕様 変更を行っておりますが、システムを利用される前に、必ず、以下の手順でインターネットエクス プローラーの設定変更を行ってください。

※設定変更を行わないと、近畿レインズの操作中に「予期せぬエラー」や「システムエラー」が 発生する場合があります。

## 設定変更手順

1. インターネットの画面を開いて、画面の右上にある歯車アイコン(ツール)をクリックします

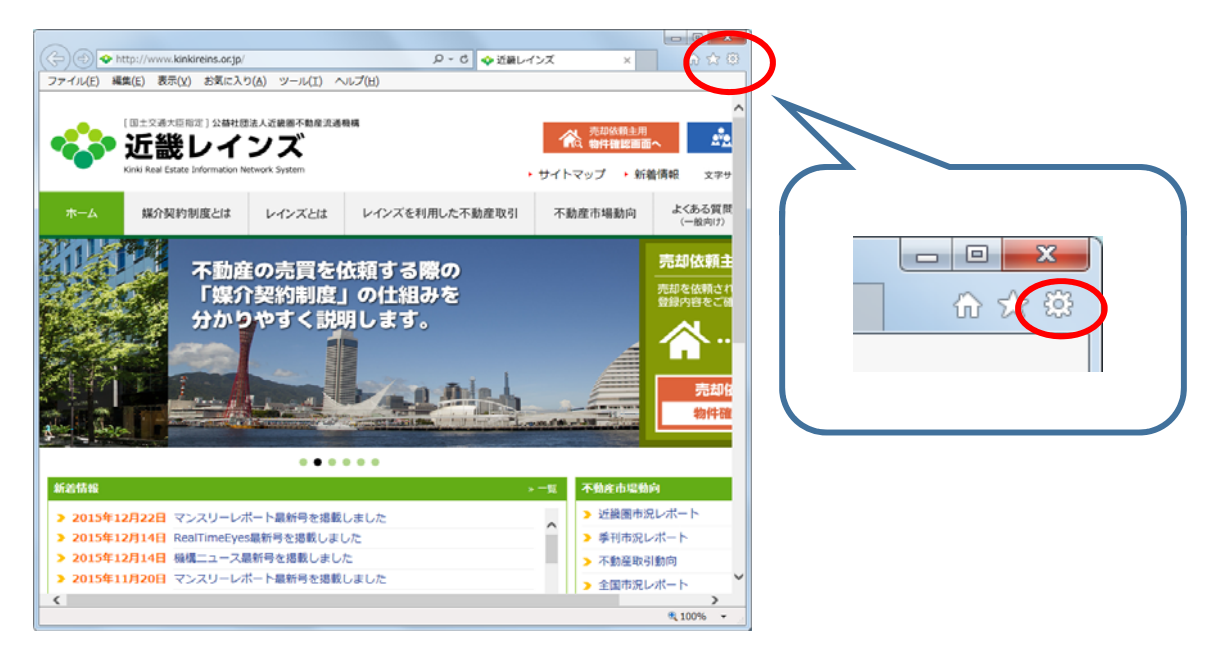

2.「インターネットオプション」をクリックします

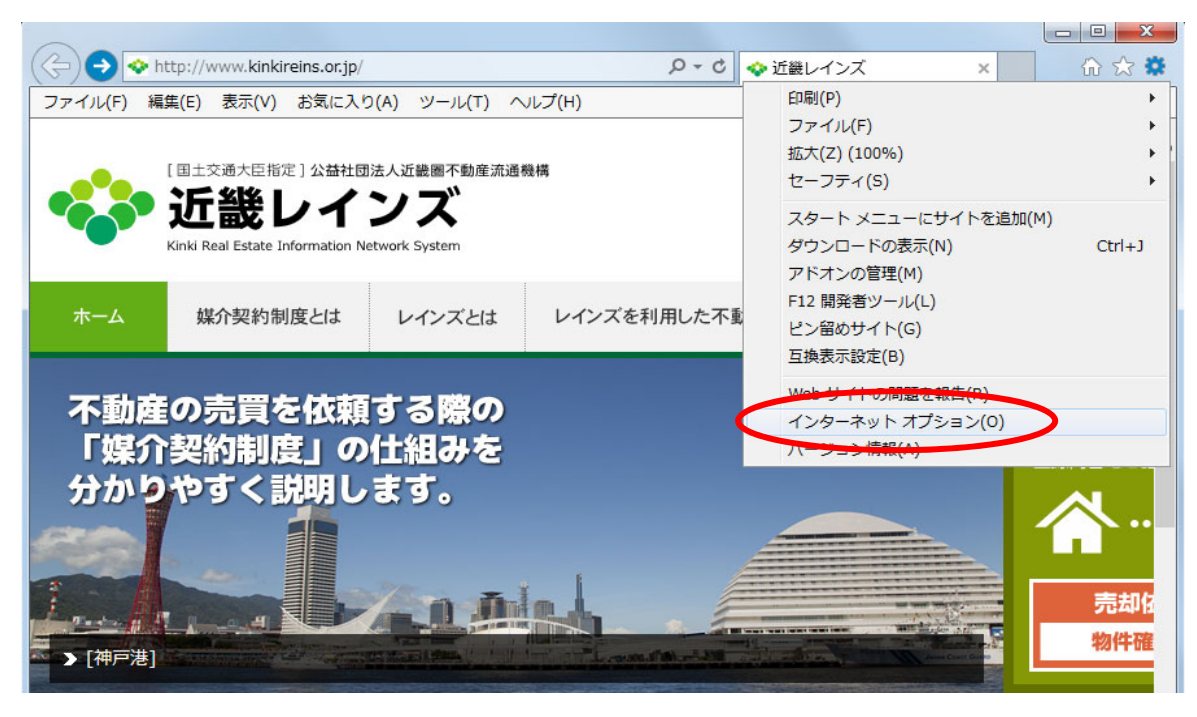

3. インターネットオプション画面で「閲覧の履歴」の[設定]ボタンをクリックします

| インターネット オブション ? ×                                                                                                    |
|----------------------------------------------------------------------------------------------------|
| 全般 セキュリティ ブライバシー コンテンツ 接続 ブログラム 詳細設定 ホーム ページ                                                                            |
| 複数のホーム ページのタブを作成するには、それぞれのアドレスを行で分けて<br>入力してください( <u>R</u> )                                                            |
| http://www.kinkireins.or.jp/                                                                                            |
| 現在のページを使用( <u>C</u> ) 標準設定(E) 新しいタブの使用( <u>U</u> )<br>スタートアップ                                                           |
| <ul> <li>         ・前回のセッションのタブから開始する(B)         ・ホームページから開始する(<u>H</u>)         ・・・・・・・・・・・・・・・・・・・・・・・・・・・・・</li></ul> |
| タフ                                                                                                    |
| 閲覧の履歴<br>一時ファイル、履歴、Cookie、保存されたパスワード、および Web フォームの情<br>報を削除します。                                                         |
| □ 終了時に閲覧の履歴を削除する(W) 削除(D)< 設定(S)                                                                                        |
| デザイン<br><u> 色(Q)</u> 言語( <u>L</u> ) フォント( <u>N</u> ) ユーザー補助( <u>E</u> )                                                 |
| OK キャンセル 適用( <u>A</u> )                                                                                                 |

4.「保存しているページの新しいバージョンがあるかどうかの確認」項目で 「Webサイトを表示するたびに確認する(E)」を選択し、[OK]ボタンをクリックします

| Web サイト データの設定                                                                      |
|-------------------------------------------------------------------------------------|
| インターネットー・時ファイル 履歴 キャッシュおよびデータベース                                                    |
| Internet Explorer は、閲覧しているページを次回もっと早く表示できるように<br>Web ページ、画像、およびメディアのコピーを保存します。      |
| 保存しているページの新しいバージョンがあるかどうかの確認:                                                       |
| <ul> <li>Web サイトを表示するたびに確認する(E)</li> </ul>                                          |
| <ul> <li>Internet Explorer を開始するたびに確認する(S)</li> </ul>                               |
| ○ 自動的に確認する(A)                                                                       |
| ◎ 確認しない(N)                                                                          |
| 使用するディスク領域 (8 - 1024MB)( <u>D</u> ) 250 🚔<br>(推奨: 50 - 250MB)                       |
| 現在の場所:                                                                              |
| C:¥Users¥KINKIREINS_A¥AppData¥Local¥Microsoft¥Windows¥<br>Temporary Internet Files¥ |
| フォルダーの移動(M) オブジェクトの表示(Q) ファイルの表示(V)                                                 |
| OK キャンセル                                                                            |

5. 引き続き「インターネットオプション」画面で「閲覧の履歴」の[削除]ボタンをクリックします

| インターネット オプション ? ×                                                                                                    |
|----------------------------------------------------------------------------------------------------|
| 全般 セキュリティ   ブライバシー   コンテンツ   接続   ブログラム   詳細設定   ホーム ページ                                                                                                    |
| 複数のホーム ページのタブを作成するには、それぞれのアドレスを行で分けて<br>入力してください( <u>R</u> )                                                                                                    |
| http://www.kinkireins.or.jp/                                                                                                    |
| 現在のページを使用( <u>C</u> ) 標準設定(E) 新しいタブの使用( <u>U</u> )<br>スタートアップ                                                                                                    |
| <ul> <li>         ・前回のセッションのタブから開始する(B)         ・ホームページから開始する(H)         ・ホームページから開始する(H)         ・オームページから開始する(H)         ・オームのののののののののののののののののののののののののののののののののののの</li></ul> |
| タノ                                                                                                    |
| 閲覧の履歴<br>一時ファイル、履歴、Cookie、保存されたパスワード、および Web フォームの情<br>報を削除します。                                                                                                    |
| ○ 終了時に閲覧の履歴を削除する(W)                                                                                                    |
| 町味(ビ)… 設定(S)<br>デザイン<br>色( <u>O</u> ) 言語( <u>L</u> ) フォント( <u>N</u> ) ユーザー補助(E)                                                                                               |
| OK         キャンセル         適用(A)                                                                                                    |

- 6.「閲覧の履歴の削除」画面が開きます。
  - ☑ クッキーとWebサイトデータ ☑ 履歴 の3つにチェックが入っていることを確認し、「削除」ボタンをクリックします x 閲覧の履歴の削除 お気に入り Web サイト データを保持する(R) お気に入り Web サイトの基本設定を保持したり、ページを素早く表示したりするため に使用される、Cookie とインターネット一時ファイルを保持します。 ✓ インターネット一時ファイルおよび Web サイトのファイル(T) 情報をすぼうく表示するために保存された Web パーン、イメーンおよびメフ のコピーです。 ▼ クッキーと Web サイト データ(O) 基本・同報の状存または Web サイトのハフォーマンス向上のために Web サイト によってコンピューターに格納されたファイルまたはデータベースです。 ☑ 履歴(H) 見いた Web リイトの一見 C 9 ダウンロードの履歴(W) ダウンロードしたファイルの一覧です。 🔲 フォーム データ(F) フォームに入力した情報を保存したものです。 🔲 パスワード(P) 以前アクセスした Web サイトにサインインするときにパスワードが自動入力されるよう に、パスワード情報を格納したファイルです。 □ 追跡防止、ActiveX フィルター、および Do Not Track のデータ(K) フィルター処理から除外される Web サイトの一覧、閲覧した情報を自動的に流出させ ている可能性があるサイトを検出するために追跡防止が使用するデータ、および Do Not Track 要求に対する例外です。 閲覧の履歴の削除についての詳細 削除(D) キャンセル

☑ インターネットー時ファイルおよびWebサイトのファイル

7.「インターネットオプション」画面の[OK]ボタンをクリックします

| インターネット オブション ? ※                                                                                  |
|----------------------------------------------------------------------------------------------------|
| 全般 セキュリティ ブライバシー コンテンツ 接続 ブログラム 詳細設定 ホーム ページ                                                       |
| 複数のホーム ページのタブを作成するには、それぞれのアドレスを行で分けて<br>入力してください( <u>R</u> )                                       |
| http://www.kinkireins.or.jp/                                                                       |
| 現在のページを使用( <u>C</u> ) 標準設定( <u>E</u> ) 新しいタブの使用( <u>U</u> )                                        |
| スタートアップ                                                                                            |
| <ul> <li>● 前回のセッションのタブから開始する(<u>B</u>)</li> <li>○ ホーム ページから開始する(<u>H</u>)</li> <li>&gt;</li> </ul> |
| タブの中の Web ページの表示方法を設定します。 タブ(I)                                                                    |
| 閲覧の履歴<br>一時ファイル、履歴、Cookie、保存されたパスワード、および Web フォームの情<br>報を削除します。                                    |
| ■ 終了時に閲覧の履歴を削除する(W)                                                                                |
| 削除( <u>D</u> )<br>デザイン                                                                             |
| 色( <u>Q</u> ) 言語( <u>L</u> ) フォント( <u>N</u> ) ユーザー補助( <u>E</u> )                                   |
| OK キャンセル 適用(A)                                                                                     |

8. 現在開いているインターネットの画面すべてを×ボタンで閉じて、パソコンを再起動してください。

以上